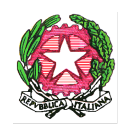

ISTITUTO COMPRENSIVO VILLAFRANCA TIRRENA Codice Scuola MEIC819005 Via S. Giuseppe Calasanzio, 17 - Tel./Fax 090/334517 C.F. 97105960831 98049 VILLAFRANCA TIRRENA (ME) E-mail meic819005@istruzione.it sito web: www.icvillafrancatirrena.edu.it

Circ. n. 165

<u>AI DOCENTI</u> dell'I.C. Villafranca Tirrena

ISTITUTO COMPRENSIVO VILLAFRANCA TIRRENA Prot. 0003457 del 16/02/2021 04-10 (Uscita)

AI GENITORI DEGLI ALUNNI dell'I.C. Villafranca Tirrena

> <u>AL D.S.G.A.</u> <u>AL PERSONALE ATA</u> <u>LORO SEDI</u>

> > All'Albo Agli Atti Al sito

## OGGETTO: Incontri Scuola famiglia in modalità telematica

Si comunica che l'incontro Scuola-Famiglia, per i colloqui dei genitori degli alunni con i rispettivi docenti e l'illustrazione del documento di valutazione del I quadrimestre (Scuola Primaria e Scuola Secondaria di I grado), si terrà in modalità telematica, causa Emergenza Covid 19, nei giorni e negli orari di seguito indicati:

| Ordine di Scuola  | Giorno               | Ora                          |
|-------------------|----------------------|------------------------------|
| SCUOLA INFANZIA   | mercoledì 24/02/2021 | 15:30 - 17:30<br>18:00-19:00 |
| SCUOLA PRIMARIA   | giovedì 25/02/2021   | 15:30 - 17:30<br>18:00-19:00 |
| SCUOLA SECONDARIA | venerdì 26/02/2021   | 15:30 - 17:30<br>18:00-19:00 |

Per consentire un'ampia partecipazione da parte delle famiglie, il sistema di prenotazione prevede colloqui della durata massima di 10 minuti, terminati i quali la conversazione sarà chiusa per passare all'incontro successivo. Pertanto, si raccomanda di rispettare rigorosamente gli orari indicati per garantire pari opportunità a tutti i genitori che effettueranno la prenotazione.

I docenti di strumento della Scuola Secondaria riceveranno in orario antimeridiano dalle ore 10:00 alle ore 13:00 con le medesime modalità di prenotazione.

## Istruzioni per la prenotazione dei colloqui da parte delle famiglie

Le famiglie potranno prenotare il colloquio online, sui posti disponibili, con la seguente procedura:

· Dal Menu principale presente sul registro elettronico selezionare la voce "Servizi classe" - Ricevimento docenti.

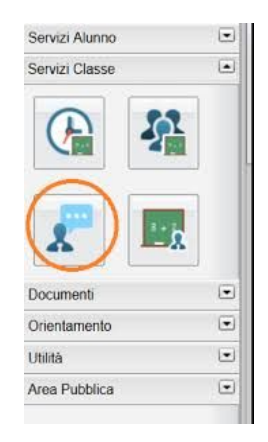

Cliccare sulla voce "Nuova prenotazione" in basso a destra

| Prenotazio | oni Ricevime | nto      |         |          |            |           |                |              |                   |                       | ×                    |
|------------|--------------|----------|---------|----------|------------|-----------|----------------|--------------|-------------------|-----------------------|----------------------|
| Giorno     | Dalle ore    | Alle ore | Docente | Genitore | Data Pren. | Ora Pren. | Sei il numero  | Luogo Ricev. | Annotazione       |                       |                      |
|            |              |          |         |          |            |           |                |              |                   |                       |                      |
|            |              |          |         |          |            |           |                |              |                   |                       |                      |
|            |              |          |         |          |            |           |                |              |                   |                       |                      |
|            |              |          |         |          |            |           |                |              |                   |                       |                      |
|            |              |          |         |          |            |           |                |              |                   |                       |                      |
|            |              |          |         |          |            |           |                |              |                   |                       |                      |
|            |              |          |         |          |            |           |                |              |                   |                       |                      |
|            |              |          |         |          |            |           |                |              |                   |                       |                      |
|            |              |          |         |          |            |           |                |              |                   |                       |                      |
|            |              |          |         |          |            |           |                |              |                   |                       |                      |
|            |              |          |         |          |            |           |                |              |                   |                       |                      |
|            |              |          |         |          |            |           |                |              |                   |                       |                      |
|            |              |          |         |          |            |           |                |              |                   |                       |                      |
|            |              |          |         |          |            |           |                |              |                   |                       |                      |
|            |              |          |         |          |            |           |                |              |                   |                       |                      |
|            |              |          |         |          |            |           |                |              |                   |                       |                      |
|            |              |          |         |          |            |           |                |              |                   |                       |                      |
|            |              |          |         |          |            |           |                |              |                   |                       |                      |
|            |              |          |         |          |            |           | Stampa Prenot: | zioni Anr    | ulla Prenotazione | Modifica Prenotazione | + Nuova Prenotazione |

Selezionare il docente con cui si intende prenotare il ricevimento. Appariranno tutti gli appuntamenti attivi previsti per quella giornata.

| 2<br>2<br>2<br>3<br>3<br>3<br>3<br>3<br>3<br>3<br>3<br>3<br>3<br>3<br>3<br>3<br>3<br>3<br>3<br>3 |                  |           |         |                  |            |             |             |  |
|--------------------------------------------------------------------------------------------------|------------------|-----------|---------|------------------|------------|-------------|-------------|--|
| Giorno Dalle on<br>24/11/2020 10.30                                                              |                  |           |         |                  |            |             |             |  |
| Giorno Dalle or<br>24/11/2020 10:30                                                              |                  |           |         |                  |            |             |             |  |
| 24/11/2020 10:30                                                                                 | lle ore Alle ore | Max Pren. | N.Pren. | A partire dal    | Entro il   | Luogo       | Annotazione |  |
|                                                                                                  | .30 11.30        | 4         | 0       | 18/11/2020 08:00 | 23/11/2020 | google meet |             |  |
| 01/12/2020 10:30                                                                                 | 30 11.30         | 4         | 0       | 25/11/2020 08:00 | 30/11/2020 | google meet |             |  |
| 08/12/2020 10:30                                                                                 | 30 11.30         | 4         | 0       | 02/12/2020 08:00 | 07/12/2020 | google meet |             |  |
| 15/12/2020 10:30                                                                                 | 30 11.30         | 4         | 0       | 09/12/2020 08:00 | 14/12/2020 | google meet |             |  |
| 22/12/2020 10:30                                                                                 | 30 11.30         | 4         | 0       | 16/12/2020 08:00 | 21/12/2020 | google meet |             |  |

Selezionare la data e la fascia oraria di prenotazione disponibile e cliccare su "Nuova prenotazione" in basso a destra.

|       |                                                                             | stampa Prenotazioni                                                                                                    | Annulla Prenotazione   | Modifica Prenotazione | Nuova Prenotazi    |
|-------|-----------------------------------------------------------------------------|----------------------------------------------------------------------------------------------------|------------------------|-----------------------|--------------------|
|       | - s                                                                         | itampa Prenotazioni                                                                                                    | - Annulla Prenotazione | Modifica Prenotazione | T Nuova Prenotaz   |
| -     |                                                                             | Prenotazione                                                                                                    | Annulla Prenotazione   | Modifica Prenotazione | The Nuova Prenotaz |
| ***** |                                                                             | Prenotazione Prenotazione Docente: Email Docente: Prenotazione per il gio Guedoare                                                                          | - Annulla Prenotazione | Modifica Prenotazione | Nuova Prenotazi    |
|       |                                                                             | Prenotazione Prenotazione Docente: Ermail Docente: Prenotazione per il gio Genitore: Confermare indirizzo e                                                 | mo:                    | Modifica Prenotazione | Nuova Prenotazi    |
| rt.   | Apar                                                                        | Prenotazione Docente: Email Docente: Prenotazione eri il gio Genitore: Confermare indirizzo e Confermare indirizzo                                          | mo:<br>mail efence     | Modifica Prenotazione | Nuova Prenotazi    |
| ra.   | A par<br>24/11/                                                             | Prenotazione Docente: Email Docente: Prenotazione el ilgio Gentore: Confermare indirizzo e Confermare recapito te                                           | Annulla Prenotazione   | Modifica Prenotazione | Nuova Prenotazi    |
| rr.   | A par<br>24/11/<br>08/12                                                    | Prenotazione<br>Docerte<br>Email Docerte<br>Prenotazione per il gio<br>Genitore<br>Confermare indrizzo e<br>Confermare recapito te                          | Annulla Prenotazione   | Modifica Prenotazione | Nuova Prenotzzi    |
| in,   | A par<br>24/11/<br>08/12<br>05/01<br>12/01                                  | Prenotazione Prenotazione Docente Ermal Docente. Prenotazione per il gio Genitore. Confermare indirizzo e Confermare recapito te                            | Annulla Prenotazione   | Modifica Prenotazione | Nuova Prenotzzi    |
| in.   | A par<br>24/11/<br>08/12<br>05/01<br>12/01/<br>19/01                        | Isampa Prenotazioni<br>Prenotazione<br>Docente:<br>Emal Docette:<br>Prenotazione per il gio<br>Gentore:<br>Confermare inditizzo e<br>Confermare recapito te | mo:<br>mail<br>lefonco | Modifica Prenotazione | Nuova Prenotzzi    |
|       | A par<br>24/11-<br>26/12-<br>25/01-<br>12/01-<br>12/01-<br>12/01-<br>12/01- | Prenotazione<br>Docente:<br>Emal Docente:<br>Prenotazione per il gio<br>Genitore:<br>Confermare indrizzo e<br>Confermare indrizzo te                        | Annulis Prenotazione   | Medifica Prenotazione | Nuova Prenotzzi    |
| 1.    | A par<br>24/11-<br>05/01-<br>12/01-<br>12/01-<br>12/01-<br>25/01-<br>02/02/ | Prenotazione Docrrite Email Docente Prenotazione Docente Prenotacone per il gio Genitore: Confermare indirizzo e Confermare reciapto le                     | mo:<br>mail elenico    | Medifica Prenotazione | Nuova Prenotazi    |

Confermare il proprio indirizzo email per ricevere il link per il collegamento e cliccare su "Conferma" in basso a destra.

Per modificare i dati della prenotazione o annullarla, selezionare la prenotazione effettuata e cliccare sulle funzioni "Modifica prenotazione" o "Annulla Prenotazione"

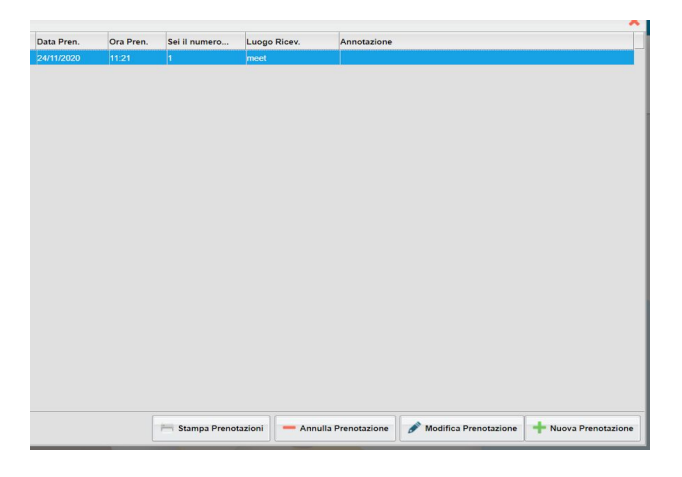

Nel giorno previsto per il colloquio, cliccare sul link ricevuto per email e partecipare all'incontro.

**F.to II Dirigente Scolastico Prof.ssa Ester Elide Lemmo** firma autografa sostituita a mezzo stampa ex art. 3, comma 2, D.L. 39, 1993